# Oprettelse og tilknytning af en CuraVikar (PC)

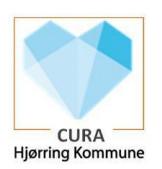

# Hvad er en CuraVikar:

En CuraVikar adgang giver mulighed for at arbejde i Cura (og evt. se køreliste), og man er som opretter heraf forpligtet til at sikre sig at afløseren/vikaren har kendskab til brugen af Cura.

# Hvem skal have en CuraVikar adgang:

En CuraVikar skal anvendelse til akut/engangsbrug af afløsere/vikarer. Er der tale om gentagende afløsning af samme person, skal man ikke oprette en CuraVikar, men i stedet oprette medarbejderen til Cura på normal vis.

# Hvem kan oprette:

Alle ledere, Sygeplejersker, SSA'er og ressourceplanlæggere har mulighed for at oprette en CuraVikar.

Inden man opretter, skal man sikre sig, at man har vikarens fulde navn og cpr-nr. - (Ift. CareLinks kundeportal - klik på de bål tal, så får man oplyst navn og cpr.nr. på vikaren).

# Vigtig info:

Opretteren af CuraVikar må IKKE lave koden om til CuraVikaren. Det skal vikaren selv gøre via app'en "Skift Adgangskode" på tablet. Herefter kan CuraVikaren logge på Cura og tilføje sine organisationer.

| Fase            | Forklaring                                                                           | Navigation                                                                                                    |
|-----------------|--------------------------------------------------------------------------------------|----------------------------------------------------------------------------------------------------|
| Opret CuraVikar | Søg efter CuraVikar i søgefeltet nederst til venstre                                 | Curavler                                                                                                    |
|                 | Vælg CuraVikar App                                                                   | App                                                                                                    |
|                 | Indskriv vikarens navn og cpr.nr                                                     | CaraVikar ×                                                                                                    |
|                 | Vælg hvor mange dage kontoen skal bruges                                             | Navn: CPR-nr: Kontoen skal bruges i 3 dage v Område. v                                                                                                    |
|                 | Vælg område (vigtigt at vælge det rigtige område, da<br>dette styrer rettigheder mm) | Verdig som kolo<br>Allvind for over for<br>Backsganden<br>Backsganden<br>Paperante<br>Paperante<br>Spassinge<br>Spassinge                                                              |
|                 | Vælg Gem                                                                             | Gem                                                                                                    |
|                 | Herefter genereres en CuraVikar konto med                                            | Konto aktiveret X                                                                                                    |
|                 | brugernavn og adgangskode                                                            | Navn: Cura Vikar HG<br>Brugemavn: Cura Vikar057<br>Adgangskode: bxgmckwbcppc                                                                                                    |
|                 | Vælg "Kopier info", åbn Word dokument, sæt                                           | Område: GRP-CURALO-Plejecentre                                                                                                    |
|                 | markøren i word dokumentet og tryk Ctrl. + V. Udskriv<br>herefter til vikaren.       | Koden skal skiftes inden anvendelse af Cura!<br>Der kan gå op til 30 min. før kontoen er klar i CURA.<br>Kontoen udløber efter 3 dage.<br>Du skal IKKE rette brugeroplysninger i CURA. |
|                 | Vælg "Luk" af kontoaktivering                                                        |                                                                                                    |

| Tilknyt af CuraVikar i<br>CuraPlan                 | Nedenstående er KUN gældende for<br>Ressourceplanlægger/ Udekørende organisationer,<br>som anvender Cura Plan.<br>Følgende skal gøres på Cura WEB og i numerisk<br>rækkefølge.                                                                                                    |                                                                                                    |
|----------------------------------------------------|----------------------------------------------------------------------------------------------------|----------------------------------------------------------------------------------------------------|
| 1. Tilføj<br>loginorganisation<br>er til CuraVikar | Der skal nu tilføje organisationer på den pågældende<br>CuraVikar, således det er muligt at sætte<br>vedkommende vikar på en rute i CuraPlan.<br>På de 3 prikker i højre hjørne<br>Vælg Indstillinger<br>Vælg Brugere (i venstre side) –<br>Sæt flueben ved "Inkluder brugere uden roller"<br>Søg den på pågældende CuraVikar, i dette tilfælde<br>Cura Vikar hg – vælg brugeren.<br>Ændre Status til Aktiv (flueben) | Image: Status                                                                                                    |
| 2 Cost CurroVilcor nå                              | Tilføj loginorganisation (ex. Hjpl. Løkken Dag Team 2)<br>Vælg GEM                                                                                                    | Aktiv Tilføj loginorganisation GEM                                                                                                    |
| 2. Sæt CuraVikar på<br>rute i CuraPlan             | Abn CuraPlan<br>- Login i rette organisation<br>Vælg Planlægningsfanen<br>Vælg "Dag-til-dag kalender"                                                                                                    | Overblik Planlægning<br>Dag-til-dag kalender                                                                                                    |
|                                                    | Vælg Dato<br>Vælg rutegruppe ind i Rutevælger<br>Højreklik på den rute, som den nyoprettede CuraVikar<br>skal tilknyttes.<br>Vælg "Sæt afløser på den valgte dato"                                                                                                    | 22/11/2023     I dag       Rutevælger       EOJ Test - 2170       Sæt afløser på den valgte dato                                                                                                    |
|                                                    | Find den oprettede vikar i "Dagens<br>medarbejder" ind, – her Cura Vikar HG. Vær obs på<br>der kan gå op til 3 minutter før vikaren ses i listen over<br>Dagens medarbejder i CuraPlan.                                                                                                    | Rediger Rute       Nam     EOJ Test - 21706001       Dato     22/11/2023       Fast medarbejder     -       Benyt affeser     Image: Comparison of the second second seco |
|                                                    | Vælg Opdater.<br>Cura Vikaren er nu sat på ruten og kan se sin<br>køreliste/ "Mine aftaler i dag", når han/hun logger ind<br>i Cura.                                                                                                    | Opdatér                                                                                                    |